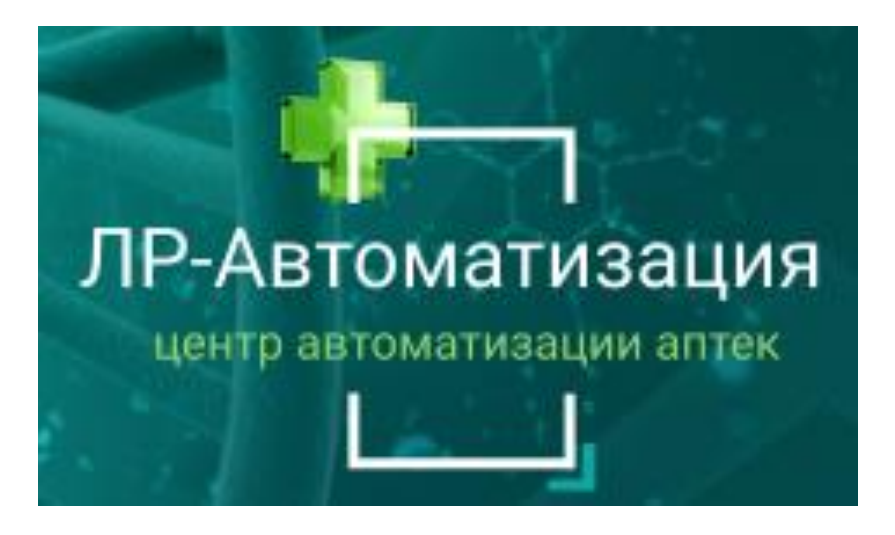

WWW.SOFT-APTEKA.RU

## ИНСТРУКЦИЯ ПО ИСПОЛЬЗОВАНИЮ ПРОГРАММНОГО ОБЕСПЕЧЕНИЯ «СОФТ – АПТЕКА»

## ПЕРЕОЦЕНКА ТОВАРОВ

Телефон горячей линии технической поддержки: 8-499-490-43-16 E-mail: support@soft-apteka.ru

Москва, 2023 г.

## Документ "Переоценка" товаров.

В процессе торговли возникает необходимость изменить розничную стоимость товаров, для этих целей служит документ "Переоценка", который создается в Ценральной базе.

Для открытия журнала документов необходимо перейти в раздел Склад > Документы > Переоценка.

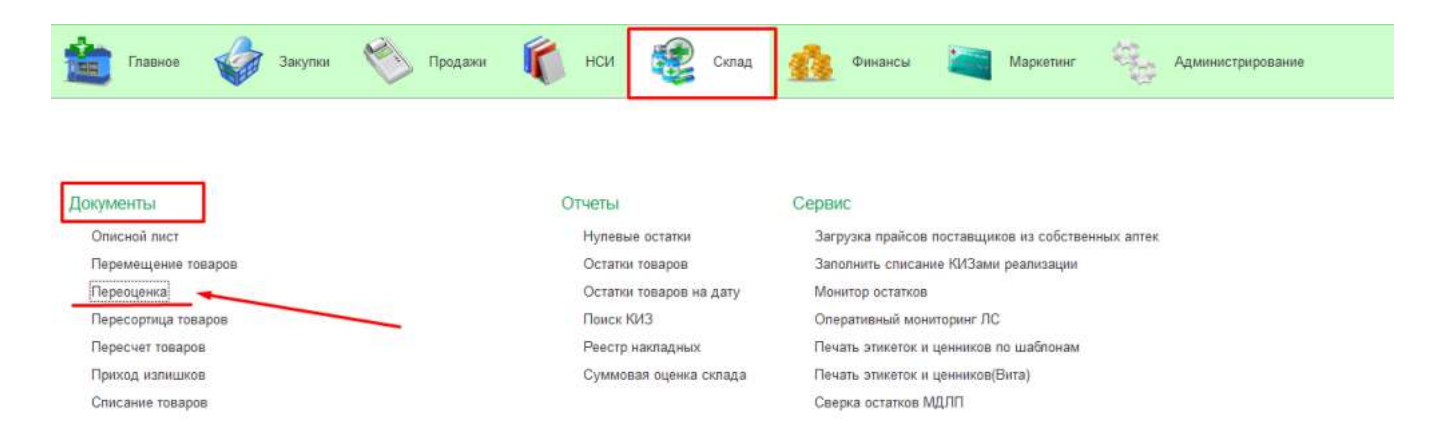

В журнале документов нажмем на команду "Создать".

| 1              | Главное 🦨 Закупки              | Продажи     | К нси | Склад | Финансы       | Маркетинг | Администрирование |
|----------------|--------------------------------|-------------|-------|-------|---------------|-----------|-------------------|
| Переоцени      | a ×                            |             |       |       |               |           |                   |
| ← →<br>Создать | _ ☆ Переоценка<br>ि ि Печать - |             |       |       |               |           |                   |
| M.             | Дат                            | Номер       |       |       | Подразделение |           |                   |
|                | 10.06.2028.9:38:25             | 0000OM00001 |       |       | Омега         |           |                   |
|                | 22.06.2022 16:31:38            | 0000OM00002 |       |       | Омега         |           |                   |
|                | 24.06.2022 11:52:41            | 00000M00003 |       |       | Омега         |           |                   |

Откроется документ "Переоценка". Нам необходимо заполнить:

- Подразделение
- Склад

| ← → ☆ Переоценка (создание) *                                           |                     |                       |                |                  |
|-------------------------------------------------------------------------|---------------------|-----------------------|----------------|------------------|
| Основное Печать этикеток и ценников Остатии товаров Связанные документы |                     |                       |                |                  |
| Провести и закрыть Записать Провести 🖨 Печать -                         |                     |                       |                |                  |
| бомер: Дата 28.04.2023 0                                                | 00:00 🗖 Организ     | OMELA 000             |                | • 19             |
| Іодразделение Омега • Ф                                                 | Склад               | Склад Омега           |                | • 6 <sup>p</sup> |
| Товары МДЛП                                                             |                     |                       |                |                  |
| Добавить া 🛧 🐺 Обработать Установить наценку на выделенные позиции      | Заполнить остатками |                       |                |                  |
| N Номенклатура Характеристика расход                                    | Годен до            | Характеристика приход | К-во (ед хран) | Старая цена      |
| Наименование номенклатурной позиции                                     |                     |                       |                |                  |

Для подбора номенклатуры можно воспользоваться двумя способами:

- сканирование товаров с помощью ШК

- заполнение остатками.

Первый способ не нуждается в объяснении, поэтому перейдем ко второму способу - заполнение остатками.

Для подбора номенклатуры необходимо выполнить команду "Заполнить остатками".

| сновное Печать этикеток и ценников Ост | ле)<br>атки товаров Связанные документы      |                      |              |                 |      |
|----------------------------------------|----------------------------------------------|----------------------|--------------|-----------------|------|
| Іровести и закрыть Записать Пр         | оовести 🔒 Печать -                           |                      |              |                 |      |
| iep:                                   | Дата: 28.04.2023                             | 0:00:00 🗖 Организаци | R. OMELA OOO |                 | * 10 |
| разделение: Омега                      | * 8                                          | Склад                | Склад Омега  |                 | * 10 |
| вары МДЛП                              |                                              |                      |              |                 |      |
| Добавить 🛊 🚸 🕎 Обработ                 | ать Установить наценку на выделенные позиции | Заполнить остатками  |              |                 |      |
|                                        |                                              |                      | 2            | 10 mm fam anna) | 0.   |

В диалоговом окне настроек можно произвести отбор по поставщику, производителю, сегменту, наименованию препарата, бренду, целевой группе, выбрать признак ЖВ, а так же подобрать товары по срокам годности от и до и т.п.

| 🔎 Сохранить параметры.                                                                                                    | 🗕 🖲 Bocc                                                                                          | танов                                                                   | ить па                                                                          | араметры                                                                           |                             |                                                                   |                           |                 |                                                                     |                              |
|----------------------------------------------------------------------------------------------------|---------------------------------------------------------------------------------------------------|-------------------------------------------------------------------------|---------------------------------------------------------------------------------|------------------------------------------------------------------------------------|-----------------------------|-------------------------------------------------------------------|---------------------------|-----------------|---------------------------------------------------------------------|------------------------------|
| Отборы                                                                                                    |                                                                                                   |                                                                         |                                                                                 |                                                                                    |                             |                                                                   |                           |                 |                                                                     |                              |
| Тоставщик:                                                                                                    |                                                                                                   | •                                                                       | - P                                                                             | Все ЖВ не ЖВ                                                                       | 1                           |                                                                   |                           | По закупоч      | ным ценам                                                           | c [                          |
| Троизводитель:                                                                                                    |                                                                                                   | • 3                                                                     | ( P                                                                             | Срок годности С:                                                                   | ey<br>Fanan ia an           | C C                                                               | рок годности до:          | 57 101          | 0.5                                                                 | C                            |
| Сегмент:                                                                                                    |                                                                                                   | • ?                                                                     | с <u>с</u> р                                                                    | Все Рецептурные                                                                    | Не рецептурные              | Миним                                                             | мальная розничная ц       | ена:            | 0,00                                                                |                              |
| Наименование:                                                                                                    |                                                                                                   |                                                                         | ×                                                                               | Исключаемые группы:                                                                |                             |                                                                   | 20 3                      |                 |                                                                     | _                            |
| Бренд:                                                                                                    |                                                                                                   |                                                                         | - C                                                                             |                                                                                    |                             |                                                                   |                           |                 |                                                                     |                              |
|                                                                                                    |                                                                                                   |                                                                         |                                                                                 |                                                                                    |                             |                                                                   |                           |                 |                                                                     |                              |
| Целевая группа:                                                                                                    |                                                                                                   | 1                                                                       | -0                                                                              |                                                                                    |                             |                                                                   |                           |                 |                                                                     |                              |
| Делевая группа:<br>О Перенести выделенные                                                                                                    | строки 💽 З                                                                                        | .                                                                       | нить(д                                                                          | окумент будет заполнен та                                                          | аблицей) С Обнов            | вить резуль                                                       | ьтат 🔕 Сброс фі           | ильтров         | 🗙 Закры                                                             | ιть                          |
| Целевая группа:<br>О Перенести выделенные<br>Номенклатура                                                                                                    | строки 💽 З                                                                                        | аполі<br>Хара                                                           | ить(д<br>ктери                                                                  | окумент будет заполнен та<br>стика                                                 | аблицей) С Обног<br>Остаток | вить резуль                                                       | ьтат 📀 Сброс фі<br>Резерв | ильтров         | 🗙 Закры                                                             | пь                           |
| целевая группа:<br>Перенести выделенные<br>Номенклатура<br>"Aloe Vera" шампунь конд.2                                                                                                    | строки 💽 З                                                                                        | аполі<br>Хара<br>2093                                                   | ить(д<br>ктерис<br>87614                                                        | окумент будет заполнен та<br>стика<br>5331                                         | аблицей) С Обнол<br>Остаток | вить резуль<br>2,000                                              | ьтат 😢 Сброс фи<br>Резерв | ильтров<br>Цена | × Закры<br>204,00                                                   | ить<br>0                     |
| елевая группа:<br>Перенести выделенные<br>Номенклатура<br>"Aloe Vera" шампунь конд.µ<br>"Black clean" пенка д/умыв                                                                                                    | строки 💽 З<br>для сухих и<br>адсорбиру                                                            | anoni<br>Xapa<br>2093<br>2093                                           | нить(д<br>ктерис<br>87614<br>87614                                              | окумент будет заполнен та<br>стика<br>5331<br>5355                                 | аблицей) С Обнол<br>Остаток | вить резуль<br>2,000<br>2,000                                     | ьтат 😢 Сброс фі<br>Резерв | Цена            | × Закры<br>204,00<br>187,00                                         | ить<br>0<br>0                |
| ↓елевая группа:<br>Перенести выделенные<br>Номенклатура<br>"Aloe Vera" шампунь конд ⊥<br>"Black clean" пенка д/умыв<br>"FOOT CARE" Гель д/сняти                                                                                    | строки 💽 З<br>для сухих и<br>адсорбиру<br>я усталости                                             | anoni<br>Xapa<br>2093<br>2093<br>2093                                   | нить(д<br>ктерис<br>87614<br>87614<br>87580                                     | окумент будет заполнен та<br>стика<br>5331<br>5355<br>2433                         | аблицей) С Обнол<br>Остаток | вить резуль<br>2,000<br>2,000<br>1,000                            | ьтат 😵 Сброс фі<br>Резерв | Цена            | × Закры<br>204,00<br>187,00<br>125,00                               | ать<br>0<br>0                |
| Іелевая группа:<br>Перенести выделенные<br>Номенклатура<br>"Aloe Vera" шампунь конд д<br>"Black clean" пенка д/умыв<br>"FOOT CARE" Гель д/сняти<br>"FOOT CARE" Гель бальзам                                                        | строки 💽 3<br>для сухих и<br>адсорбиру<br>я усталости<br>и охлажд. д/                             | anoni<br>Xapa<br>2093<br>2093<br>2093<br>2093                           | нить(д<br>ктерик<br>87614<br>87614<br>87580<br>87580                            | окумент будет заполнен та<br>стика<br>5331<br>5355<br>2433<br>3188                 | аблицей) С Обнол<br>Остаток | аить резуль<br>2,000<br>2,000<br>1,000<br>3,000                   | отат 💽 Сброс фи<br>Резерв | Цена            | × Закры<br>204,00<br>187,00<br>125,00<br>129,00                     | ать<br>0<br>0<br>0           |
| елевая группа:<br>Перенести выделенные<br>Номенклатура<br>"Aloe Vera" шампунь конд.<br>"Black clean" пенка д/умыв<br>"FOOT CARE" Гель д/сняти<br>"FOOT CARE" Гель-бальзая<br>"FOOT CARE" Крем против                               | строки 💽 3<br>для сухих и<br>адсорбиру<br>я устапости<br>и охлажд. д/<br>сух.мозопе               | anoni<br>Xapa<br>2093<br>2093<br>2093<br>2093<br>2093                   | нить(д<br>ктерис<br>87614<br>87614<br>87580<br>87580<br>87580                   | окумент будет заполнен та<br>стика<br>5331<br>5355<br>2433<br>3188<br>2457         | аблицей) С Обнол<br>Остаток | вить резуль<br>2,000<br>2,000<br>1,000<br>3,000<br>2,000          | ьтат 😵 Сброс фі<br>Резерв | Цена            | × Закры<br>204,00<br>187,00<br>125,00<br>129,00<br>141,00           | ить<br>0<br>0<br>0<br>0      |
| Целевая группа:<br>Перенести выделенные<br>Номенклатура<br>"Aloe Vera" шампунь конд ,<br>"Black clean" пенка д/умыв<br>"FOOT CARE" Гель д/сняти<br>"FOOT CARE" Гель бальзам<br>"FOOT CARE" Крем против<br>"Дав" Шампунь Хеа терали | строки 💽 3<br>аля сухих и<br>адсорбиру<br>я усталости<br>и охлажд. д/<br>сух.мозопе<br>Объем и во | , anoni<br>Xapa<br>2093<br>2093<br>2093<br>2093<br>2093<br>2093<br>2093 | нить(д<br>ктерии<br>87614<br>87614<br>87580<br>87580<br>87580<br>87580<br>87580 | окумент будет заполнен та<br>стика<br>5331<br>5355<br>2433<br>3188<br>2457<br>4359 | аблицей) С Обнои<br>Остаток | вить резуль<br>2,000<br>2,000<br>1,000<br>3,000<br>2,000<br>2,000 | ытат 🔇 Сброс ф<br>Резерв  | Цена            | × Закры<br>204,00<br>187,00<br>125,00<br>129,00<br>141,00<br>355,00 | ать<br>0<br>0<br>0<br>0<br>0 |

## После подбора номенклатуры необходимо выделить нужную номенклатуру нажать на команду "Перенести выделенные строки".

|                                                                                                    |                                                                                                    | . 01                                                                 |                                                 |                                                                 |         |             |                            |                                                          |                                                                                    |             |                |                                          |                                                |
|----------------------------------------------------------------------------------------------------|----------------------------------------------------------------------------------------------------|----------------------------------------------------------------------|-------------------------------------------------|-----------------------------------------------------------------|---------|-------------|----------------------------|----------------------------------------------------------|------------------------------------------------------------------------------------|-------------|----------------|------------------------------------------|------------------------------------------------|
| Сохранить параметрь                                                                                                    | ы 🚺 🖲 Восста                                                                                                 | анові                                                                | пъ па                                           | раметрь                                                         | i       |             |                            |                                                          |                                                                                    |             |                |                                          |                                                |
| Этборы                                                                                                    |                                                                                                    |                                                                      |                                                 |                                                                 |         |             |                            |                                                          |                                                                                    |             |                |                                          |                                                |
| Іоставщик:                                                                                                    |                                                                                                    | • ×                                                                  | P                                               | Bce                                                             | ЖВ      | не ЖВ       | 1                          |                                                          |                                                                                    | Г           | То закупо      | чным це                                  | нам: [                                         |
| Іроизводитель:                                                                                                    |                                                                                                    | • ×                                                                  | Ð                                               | Срок                                                            | одност  | ти С:       | -<br>[1:1:                 |                                                          | Срок годнос                                                                        | сти до:     | 1.1            |                                          | 6                                              |
| Сегмент:                                                                                                    |                                                                                                    | • ×                                                                  | Ø                                               | Bce                                                             | Рец     | ептурные    | Не рецептурные             | Mi                                                       | инимальная ро                                                                      | озничная це | на:            |                                          | 0,00                                           |
| аименование:                                                                                                    |                                                                                                    |                                                                      | ×                                               | Исклн                                                           | учаемы  | е группы:   | (                          |                                                          |                                                                                    |             |                |                                          |                                                |
| 5ренд:                                                                                                    |                                                                                                    |                                                                      | Ø                                               |                                                                 |         | 13          |                            |                                                          |                                                                                    |             |                |                                          |                                                |
|                                                                                                    |                                                                                                    | 1                                                                    | 1-1                                             |                                                                 |         |             |                            |                                                          |                                                                                    |             |                |                                          |                                                |
| Целевая группа:                                                                                                    |                                                                                                    |                                                                      | L.P.                                            |                                                                 |         |             |                            |                                                          |                                                                                    |             |                |                                          |                                                |
| Соперания сруппа:                                                                                                    | е строки 🔄 За                                                                                                | полн                                                                 | ить(д                                           | окумент                                                         | будет з | заполнен та | аблицей) С Обно            | вить ре:                                                 | зультат 🛛 🔇                                                                        | ) Сброс фи  | пьтров         | <b>X</b> 3a                              | крыть                                          |
| Селевая группа:<br>Перенести выделенные<br>Номенклатура                                                                                                    | е строки 🔳 За                                                                                                | полн<br>(арак                                                        | ить(ди<br>терис                                 | окумент<br>тика                                                 | будет : | заполнен та | аблицей) С Обно<br>Остаток | вить ре:                                                 | зультат 🔇<br>Резерв                                                                | ) Сброс фи  | пьтров<br>Цена | <b>X</b> 3a                              | крыть                                          |
| <ul> <li>Флевая группа:</li> <li>Перенести выделенные</li> <li>Номенклатура</li> <li>"Aloe Vera" шампунь конд.</li> </ul>                                                                                                    | е строки 💽 За<br>для сухих и                                                                                 | полн<br>(арак<br>20938                                               | ить(ди<br>терис                                 | окумент<br>тика<br>5331                                         | будет : | заполнен та | аблицей) С Обно<br>Остаток | вить ре:<br>2,00                                         | зультат 🔇<br>Резерв                                                                | ) Сброс фи  | цена           | × 3a                                     | ікрыть<br>14,00                                |
| целевая группа:<br>С Перенести выделенные<br>Номенклатура<br>"Aloe Vera" шампунь конд<br>"Black clean" пенка д/умы                                                                                                    | е строки 💽 За<br>для сухих и<br>в адсорбиру                                                                  | полн<br>(арак<br>20938<br>20938                                      | шь(д<br>ить(д<br>терис<br>7614                  | окумент<br>тика<br>5331<br>5355                                 | будет : | заполнен та | аблицей) С Обно<br>Остаток | вить ре:<br>2,00<br>2,00                                 | зультат<br>Резерв<br>0                                                             | ) Сброс фи  | Цена           | × 3a                                     | ікрыть<br>14,00<br>17,00                       |
| Leneвая группа:<br>Перенести выделенны<br>Номенклатура<br>"Aloe Vera" шампунь конд.<br>"Black clean" пенка д/умы<br>"FOOT CARE" Гель д/снят                                                                                          | е строки 💽 За<br>для сухих и<br>в адсорбиру<br>ия усталости                                                  | полні<br>(арак<br>20938<br>20938<br>20938                            | ить(д<br>терис<br>7614<br>7614                  | окумент<br>тика<br>5331<br>5355<br>2433                         | будет : | заполнен та | аблицей) С Обно<br>Остаток | вить ре:<br>2,00<br>2,00<br>1,00                         | зультат<br>Резерв<br>0<br>0<br>0                                                   | Э Сброс фил | Цена           | × 3a<br>20<br>18                         | ікрыть<br>14,00<br>17,00                       |
| <ul> <li>Перенести выделенный</li> <li>Перенести выделенный</li> <li>Номенклатура</li> <li>"Aloe Vera" шампунь конд.</li> <li>"Black clean" пенка д/умы</li> <li>"FOOT CARE" Гель д/снят</li> <li>"FOOT CARE" Гель-бальза</li> </ul> | е строки 💽 За<br>для сухих и<br>в адсорбиру<br>ия усталости<br>ам охлажд. д/                                 | полні<br>(арак<br>20938<br>20938<br>20938<br>20938                   | ить(д<br>терис<br>7614<br>7580                  | окумент<br>тика<br>5331<br>5355<br>2433<br>3188                 | будет : | заполнен та | аблицей) С Обно<br>Остаток | вить ре:<br>2,00<br>2,00<br>1,00<br>3,00                 | зультат<br>Резерв<br>0<br>0<br>0<br>0                                              | Э Сброс фи  | Цена           | × 32<br>20<br>18<br>12                   | ікрыть<br>14,00<br>17,00<br>15,00              |
| елевая группа:<br>Перенести выделенный<br>Номенклатура<br>"Aloe Vera" шампунь конд.<br>"Black clean" пенка д/умы<br>"FOOT CARE" Гель д/снят.<br>"FOOT CARE" Гель-бальза<br>"FOOT CARE" Крем проти!                                   | е строки 💽 За<br>для сухих и<br>в адсорбиру<br>ия усталости<br>ам охлажд. д/<br>в сух.мозоле                 | полні<br>(арак<br>20938<br>20938<br>20938<br>20938<br>20938          | ить(д<br>терис<br>7614<br>7580<br>7580          | окумент<br>тика<br>5331<br>5355<br>2433<br>3188<br>2457         | будет : | заполнен та | аблицей) С Обно<br>Остаток | вить рез<br>2,00<br>2,00<br>1,00<br>3,00<br>2,00         | зультат<br>Резерв<br>0<br>0<br>0<br>0<br>0<br>0<br>0                               | Э Сброс фи  | Цена           | × 32<br>20<br>18<br>12<br>12             | ікрыть<br>14,00<br>17,00<br>15,00<br>19,00     |
| Селевая группа:<br>Перенести выделенный<br>Номенклатура<br>"Aloe Vera" шампунь конд<br>"Black clean" пенка д/умы<br>"FOOT CARE" Гель д/снят<br>"FOOT CARE" Гель-бальза<br>"FOOT CARE" Крем проти<br>"Дав" Шампунь Хеа терап          | е строки 💽 За<br>для сухих и<br>в адсорбиру<br>ия усталости<br>ам охлажд. д/<br>в сух.мозоле<br>и Объем и во | полні<br>(арак<br>20938<br>20938<br>20938<br>20938<br>20938<br>20938 | ить(ди<br>терис<br>7614<br>7580<br>7580<br>7580 | окумент<br>тика<br>5331<br>5355<br>2433<br>3188<br>2457<br>4359 | будет : | заполнен та | аблицей) С Обно<br>Остаток | вить ре:<br>2,00<br>2,00<br>1,00<br>3,00<br>2,00<br>2,00 | зультат<br>Резерв<br>0<br>0<br>0<br>0<br>0<br>0<br>0<br>0<br>0<br>0<br>0<br>0<br>0 | ) Сброс фи  | Цена           | × 32<br>20<br>18<br>12<br>12<br>14<br>35 | крыть<br>44,00<br>5,00<br>9,00<br>1,00<br>5,00 |

Табличная часть документа будет заполнена товарами, с указанием остатка, цены и характеристики.

| + -> 🕎 Переоценка (создание) *                             |                                      |                      |                      |                 |       |             |            |                |   | 8 1 1  |
|------------------------------------------------------------|--------------------------------------|----------------------|----------------------|-----------------|-------|-------------|------------|----------------|---|--------|
| Основное Пенать этичеток и ценникая Остатии товаров О      | antannen atsynnissi                  |                      |                      |                 |       |             |            |                |   |        |
| Провести и закрыть Записать Провести 🖨                     | Devans +                             |                      |                      |                 |       |             |            |                |   | Eur    |
| Housep:                                                    | Дата 26.04.2023 0.00                 | HI 🗖 Oprawstatop     | META 000             |                 | * ±   |             |            |                |   |        |
| Падраздетенни Омега                                        | + p                                  | Comag                | Склад Омега          |                 | + #   |             |            |                |   |        |
| Темиры МДЛП                                                |                                      |                      |                      |                 |       |             |            |                |   |        |
| Дрбавить 🔹 🔶 💐 Обработать. Установ                         | ить наценку на выделенные бознари. 3 | moniversi ocraticase |                      |                 |       |             |            |                | * | Euge - |
| N Hoseemarypa                                              | Карантеристика раскод                | Паяная 1             | арактеристика приход | Kiep (eg. span) |       | Ctapes upon | Новая цена | Причина укрнин |   |        |
| 1 "Black clean" лення д/учни адсорбярунация 200ня          | 2093876145355                        | 25.08.2924           |                      |                 | 2,000 | 187.00      |            |                |   |        |
| 2 "FOOT CARE" Fails glowing yezanochi eer 100m             | 2093075802433                        | 31 12 2023           |                      |                 | 1.000 | 125,00      |            |                |   |        |
| 3 'FOOT CARE' Fert-Sartaaw consolg. g/vor 100wn            | 2093875003188                        | 31.12.2023           |                      |                 | 3.000 | 129.00      |            |                |   |        |
| 4 "FOOT CARE" Крем против сух мозоней д/ног 10             | 2093876802457                        | 21.12.2923           |                      |                 | 2.900 | 141.00      |            |                |   |        |
| 5 There" Illingmont, You taken the Ole and a superstance R | 2093876134353                        | 20.02.2025           |                      |                 | 2,000 | 355,00      |            |                |   |        |
| a the merche ser ubere creek a possible th                 |                                      |                      |                      |                 |       |             |            |                |   |        |

Нам необходимо далее заполнить новые цены а так же указать причину уценки (не обязательно).

После указания цены необходимо нажать на команду обработать для формирования новых характеристик.

| 🔶 🔶 📩 Переоценка (создание) *                       |                                       |                     |                       |                |             |            |
|-----------------------------------------------------|---------------------------------------|---------------------|-----------------------|----------------|-------------|------------|
| Основное Печать этикеток и ценчиков Остатии товаров | Связанные документы                   |                     |                       |                |             |            |
| Провести и закрыть Записать Провести                | 🔁 Печаль -                            |                     |                       |                |             |            |
| Номер:                                              | Дата: 28.04.2023 0                    | 00:00 🗖 Организа    | φιя: OMEΓA OOO        | • 4            | 2           |            |
| Подразделение: Омега                                | -* B                                  | Склад.              | Склад Омега           | • 6            | 2           |            |
| Товары МДЛП                                         |                                       |                     |                       |                |             |            |
| Добавить 🛧 🔹 🕅 Обработать Уст                       | ановить наценку на выделенные позиции | Заполнять остатками |                       |                |             |            |
| N Наменклатура                                      | Характеристика раскод                 | Годен до            | Характеристика приход | К-во (ед.хран) | Старая цена | Новая цена |
| 1 "Black clean" пенка д/умыв адсорбирующая 20       | Own 2093876145355                     | 25.08.2024          | 2093876163260         | 2,000          | 187,00      | 150,00     |
| 2 "FOOT CARE" Гель д/снятия усталости ног 100я      | wn 2093675802433                      | 31.12.2023          | 2093876163267         | 1.000          | 125.00      | 120,00     |
| 3 "FOOT CARE" Гель-Бальзам охлажд. д/ног 100        | un 2093875803188                      | 31.12.2023          | 2093876163274         | 3,000          | 129,00      | 120,00     |
| 4 "FOOT CARE" Крем против сух мозолей д/ног 1       | 10 2093875802457                      | 31 12 2023          | 2093876163281         | 2.000          | 141,00      | 130,00     |
| 5 "Дав" Шампунь Хеа терапи Объем и восстан-е        | Д. 2093876134359                      | 20 02 2025          | 2093876163298         | 2,000          | 355,00      | 300,00     |
|                                                     |                                       |                     |                       |                |             |            |

Характеристики новые заполнились, далее необходимо провести документ.

При необходимости можно распечатать формы документа. Для печати нужно нажать на команду "Печать" и выбрать форму.

| Переоценка 🗴 Переоценка 0000000007 от 28.04.2023 14:07:44 | ×                                         |                |             |                     |                |       |      |
|-----------------------------------------------------------|-------------------------------------------|----------------|-------------|---------------------|----------------|-------|------|
|                                                           | 8.04.2023 14:07:44<br>Связанные документы |                |             |                     |                |       |      |
| Провести и закрыть Записать Провести                      | ) Печать -}                               |                |             |                     |                |       |      |
| Номер: 0000000007                                         | Акт переоценки (АП-21)                    | 3 14:07:44     | Организация | OMELA 000           |                | - 6   | P    |
| Подразделение: Омега                                      | Переоценка                                |                | Склад       | Склад Омега         |                | • 19  | 2    |
| Товары МДЛП                                               |                                           |                |             |                     |                |       |      |
| Добавить 🛧 🔸 🕅 Обработать Устано                          | вить наценку на выделенные позиц          | и Заполнить ос | атками      |                     |                |       |      |
| N Номенклатура                                            | Характеристика расход                     | Годе           | до Ха       | рактеристика приход | К-во (ед.хран) |       | Стар |
| 1 "Black clean" пенка д/умыв адсорбирующая 200м           | 2093876145355                             | 25.08          | 2024 20     | 93876163250         |                | 2,000 |      |
| 2 "FOOT CARE" Гель д/снятия усталости ног 100мл           | 2093875802433                             | 31.12          | 2023 20     | 93876163267         |                | 1.000 |      |
| 3 "FOOT CARE" Гель-бальзам охлажд, д/ног 100мл            | 2093875803188                             | 31,12          | 2023 20     | 93876163274         |                | 3,000 |      |
| 4 "FOOT CARE" Крем против сух мозолей д/наг 10.           | 2093875802457                             | 31.12          | 2023 20     | 93876163281         |                | 2,000 |      |
| 5 "Дав" Шампунь Хеа терапи Объем и восстан-е Д.           | 2093876134359                             | 20.02          | 2025 20     | 93876163298         |                | 2,000 |      |
| 6 "Aloe Vera" шампунь конд для сухих и волос Е            | 2093876145331                             | 25.08          | 2024 20     | 93876163304         |                | 2,000 |      |

Для переоценки маркированного товара необходимо перейти на вкладку "МДЛП", и нажать на команду "Заполнить остатками", а так же после формирования списка удалить ненужные к переоценке упаковки (если переоценяется только часть партии).

|                  | ать этикеток и ценников Остатки товаров Связанные документы |                            |                 |            |
|------------------|-------------------------------------------------------------|----------------------------|-----------------|------------|
| Провести и закј  | алисать Провести 🖨 Печать -                                 |                            |                 |            |
| омер:            | Дата: 02.                                                   | 05.2023 0:00:00 🗇 Организа | ация: ОМЕГА ООО | * <u>6</u> |
| одразделение. О  | омега • е                                                   | Склад                      | Склад Омега     | • @        |
| 🔕 Удалить<br>N H | 関 Заполнить остатками<br>Номер КИЗ                          |                            | Ho              | менклатура |
|                  | 46016690118313MJvnUeYWTXZC                                  |                            |                 |            |
| 1 0-             |                                                             |                            |                 |            |
| 1 0.             | 4601669011831nCNMAHL7Dxqla                                  |                            |                 |            |

По завершению процедуры, необходимо нажать на команду "Провести и закрыть".